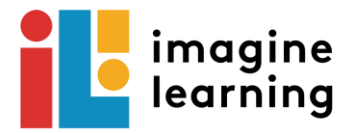

## Using Imagine Learning on an Chromebook/Laptop

## Houston ISD

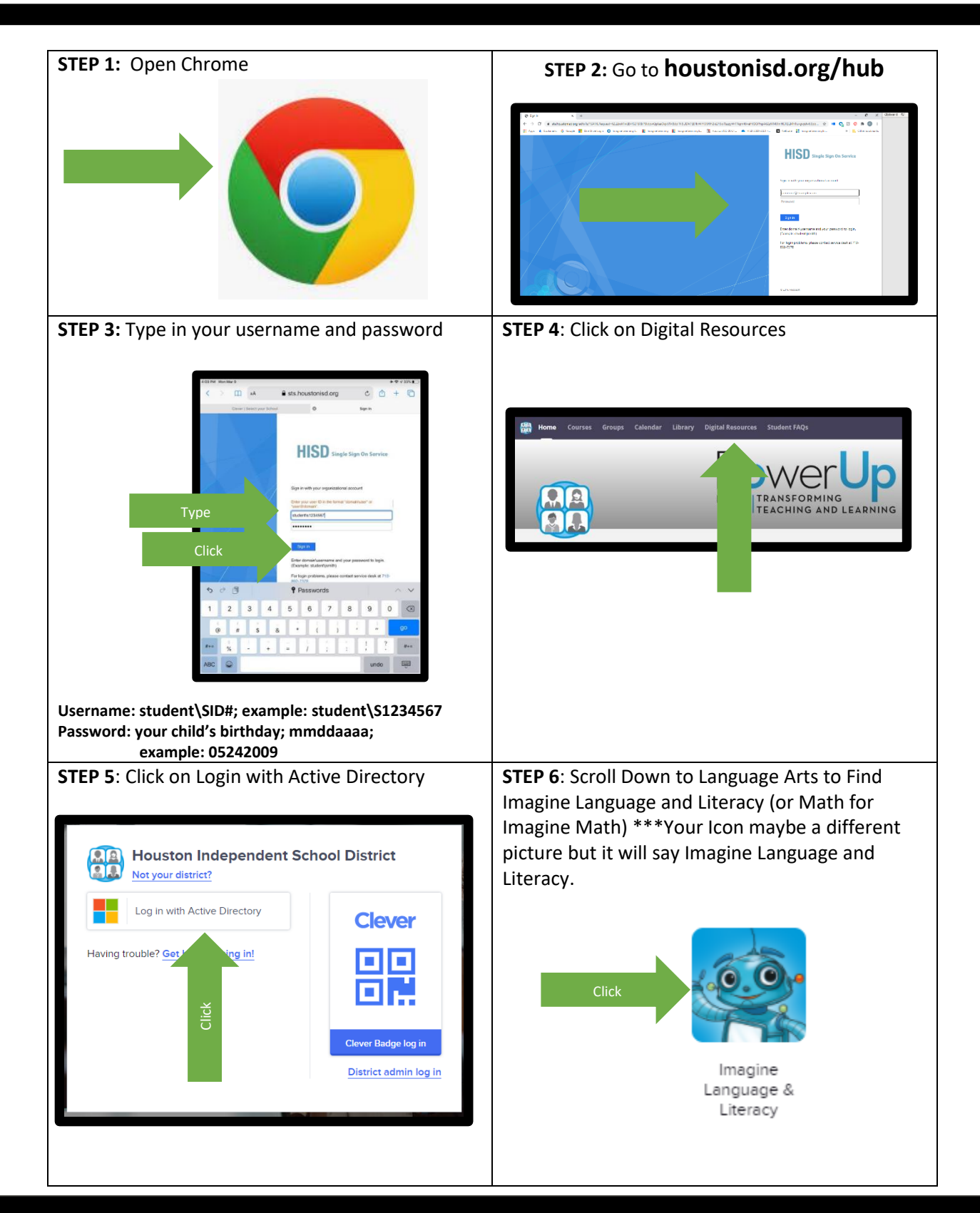

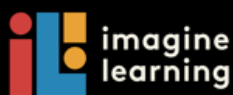

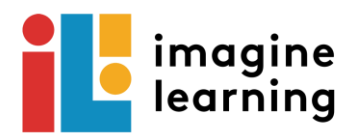

## STEP 11: Click Imagine Language and Literacy

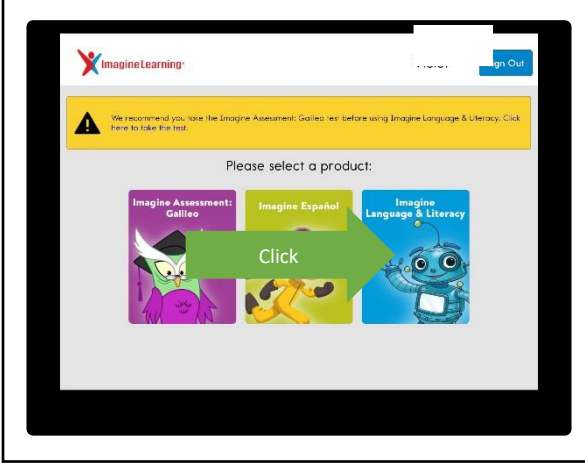

STEP 12: Program will start.

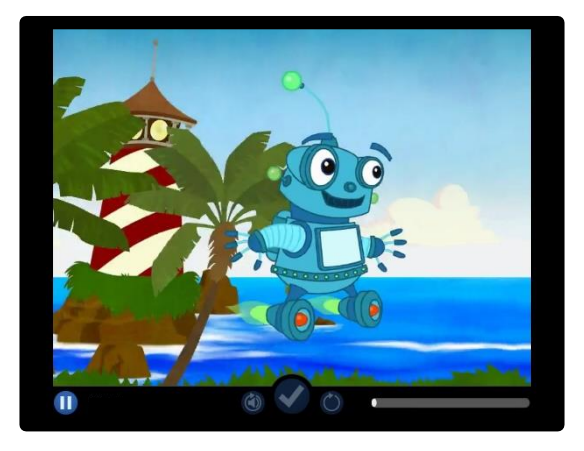

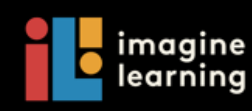